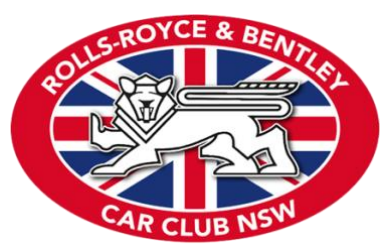

Rolls-Royce & Bentley Car Club - New South Wales Online Membership Renewal with MYCCO

Welcome to our brand new Online Membership Renewal Portal! This PDF gives you a run down on how to set up your account in the MYCCO platform and pay your renewal fees.

By the time you read this PDF, you should have received an e-mail from MYCCO with your log-in and temporary password in it. Check your Spam/Junk folder if it's not in your Inbox. If you still can't find it, please contact Digitization Co-ordinator Peter Xu at [socialmedia@rrbccnsw.org.au]

Here are the steps.....

1. (below) go to https://rrbccnsw.mycco.com.au/login/

This Log-in screen will show up. Use your Log-in and temporary password. The system will request you to set a new password. Please remember your new password!

| Rolls-Royce &<br>Membership Management | Bentley Car Club NSW                                                                                                    |                                           |
|----------------------------------------|----------------------------------------------------------------------------------------------------|-------------------------------------------|
| Home About Contact                     | Login   Your username and password are both case sensitive.   Username   Password     Cogin     Login     Forgot your login details? |                                           |
|                                        |                                                                                                    | ge your car club online with <b>mycco</b> |

2. (below) This is your welcome screen. To go to the renewal payment page, click on [Pay membership fee] on the right, or the [Pay membership fee] item under the "Members" title in the menu bar.

| Rolls-Royce & Bentley Car Club NSW                                     |                                                                   |                                                                |  |
|------------------------------------------------------------------------|-------------------------------------------------------------------|----------------------------------------------------------------|--|
| Home About Contact Merr                                                | ibers                                                             |                                                                |  |
| Members area<br>Good evening Peter.<br>A summary of your membership is | below. Other options are available from the 'Members' menu above. | Member options  Membership details Cars Pay membership fee     |  |
| Member number                                                          | <u>xu20</u>                                                       | Payments     Events calendar                                   |  |
| Membership class/type                                                  | Full - Individual/Single                                          | Printable events list     Classified ads     Club constitution |  |
| Cars                                                                   | 1                                                                 | Change password      Logout                                    |  |
| Club points                                                            |                                                                   |                                                                |  |
| Competition results                                                    | ٥                                                                 |                                                                |  |
| Payments made                                                          | \$0.00                                                            |                                                                |  |
| Classifieds ads                                                        | ٥                                                                 |                                                                |  |
| Library items                                                          | Nothing on loan<br>Nothing reserved                               |                                                                |  |

Note: Please ignore all unrelated functions such as Events calendar, Classifieds, Club constitution, as these functions are disabled for the moment.

3. (below) You will be taken to the below payment screen. Please check your information is correct. The base amount should reflect your membership type. Ordinary and Associate memberships should show \$180; Joint membership should show \$190.

| All online payments are proce                                                                                   | ssed through <u>PayPal</u> .                                                   |                                                                                                    |                                                                                                    |
|----------------------------------------------------------------------------------------------------|--------------------------------------------------------------------------------|----------------------------------------------------------------------------------------------------|----------------------------------------------------------------------------------------------------|
| <ul> <li>Payments can be paid using e</li> </ul>                                                                | ither of the following                                                         | options:                                                                                                    |                                                                                                    |
| -                                                                                                    | MasterCard                                                                     | VISA                                                                                                    | AMIERICAN<br>EXPRESS                                                                                |
| PayPal account                                                                                                  | MasterCard                                                                     | VISA                                                                                                    | American Express                                                                                    |
| <ul> <li>To pay using a card, simply se<br/>clicking 'Continue' below.</li> </ul>                               | elect the ' <i>Pay with a c</i> a                                              | ard' option when you                                                                                                    | are taken to PayPal after                                                                           |
| <ul> <li>Your PayPal or bank statment<br/>the software that operates our</li> </ul>                             | will show this paymer                                                          | nt being made to 'my                                                                                                    | <pre>/cco' - which is correct. This</pre>                                                           |
| <ul> <li>Before continuing, if any of yo details.</li> </ul>                                                    | our information below                                                          | is incorrect, please u                                                                                                    | <u>ipdate your membership</u>                                                                       |
| Once your membership payments r                                                                                 | ent is complete, you c                                                         | an view it and other                                                                                                    | payments you've made to t                                                                           |
| ,,                                                                                                    | bage.                                                                          |                                                                                                    |                                                                                                    |
| Name                                                                                                    | Peter Xu                                                                       |                                                                                                    |                                                                                                    |
| Name<br>Membership number                                                                                       | Peter Xu                                                                       |                                                                                                    |                                                                                                    |
| Name<br>Membership number<br>Email address                                                                      | Peter Xu                                                                       |                                                                                                    |                                                                                                    |
| Name<br>Membership number<br>Email address<br>Contact number                                                    | Peter Xu                                                                       |                                                                                                    |                                                                                                    |
| Name<br>Membership number<br>Email address<br>Contact number<br>Address                                         | Peter Xu                                                                       | etter annan<br>1970 - State Annan                                                                                                    |                                                                                                    |
| Name<br>Membership number<br>Email address<br>Contact number<br>Address<br>Membership fee                       | Peter Xu<br>Ordinary - Fi                                                      | ull Year                                                                                                    |                                                                                                    |
| Name<br>Membership number<br>Email address<br>Contact number<br>Address<br>Membership fee<br>Membership options | Peter Xu<br>Ordinary - Fi<br>Joining Fe                                        | ull Year<br>ee: \$40.00                                                                                                    |                                                                                                    |
| Name<br>Membership number<br>Email address<br>Contact number<br>Address<br>Membership fee<br>Membership options | Peter Xu Peter Xu Ordinary - Fi Joining Fe Donation                            | ull Year<br>ee: \$40.00<br>to Phantom V Conse                                                                                         | rvation Fund: \$50.00                                                                               |
| Name<br>Membership number<br>Email address<br>Contact number<br>Address<br>Membership fee<br>Membership options | Peter Xu<br>Ordinary - Fi<br>Joining Fe<br>Donation<br>Donation                | ull Year<br>ee: \$40.00<br>to Phantom V Conse<br>to Phantom V Conse                                                                   | rvation Fund: \$50.00<br>rvation Fund: \$100.00                                                     |
| Name<br>Membership number<br>Email address<br>Contact number<br>Address<br>Membership fee<br>Membership options | Peter Xu Peter Xu Ordinary - Fi Joining Fe Donation Donation Donation          | ull Year<br>ee: \$40.00<br>to Phantom V Conse<br>to Phantom V Conse<br>to Phantom V Conse                                             | rvation Fund: \$50.00<br>rvation Fund: \$100.00<br>rvation Fund: \$250.00                           |
| Name<br>Membership number<br>Email address<br>Contact number<br>Address<br>Membership fee<br>Membership options | Peter Xu Peter Xu Ordinary - Fi Joining Fe Donation Donation Donation Donation | ull Year<br>ee: \$40.00<br>to Phantom V Conse<br>to Phantom V Conse<br>to Phantom V Conse<br>to Phantom V Conse<br>to Phantom V Conse | rvation Fund: \$50.00<br>rvation Fund: \$100.00<br>rvation Fund: \$250.00<br>rvation Fund: \$500.00 |

If you are renewing, DO NOT tick the "Joining Fee" item.

If you believe your membership fee is not correct, please contact membership registrar immediately. (Note: membership fees have been revised recently.)

If any other information is not correct, please proceed through payment anyway, send an e-mail to the membership registrar ( <u>membership@rrbccnsw.org.au</u> ) regarding to the discrepancy.

4. (below) We encourage you to make a non-compulsory donation to the Phantom V Conservation Fund. This is a tax-deductable donation. To donate, choose the amount from the four options.

If you would like to donate an amount other than those four listed, or receive an invoice for the donation, please contact membership registrar at [membership@rrbccnsw.org.au].

Donation amount selected here will be automatically added to your renewal fee. Click [Continue...]

| Name               | Peter Xu                                          |
|--------------------|---------------------------------------------------|
| Membership number  |                                                   |
| Email address      | 6. CONTRACTOR CONTRACTOR                          |
| Contact number     | 040-08082                                         |
| Address            | BUTCH ON ANY ANY ANY ANY ANY ANY ANY ANY ANY AN   |
| Membership fee     | Ordinary - Full Year                              |
| Membership options | Joining Fee: \$40.00                              |
|                    | Donation to Phantom V Conservation Fund: \$50.00  |
|                    | Donation to Phantom V Conservation Fund: \$100.00 |
|                    | Donation to Phantom V Conservation Fund: \$250.00 |
|                    | Donation to Phantom V Conservation Fund: \$500.00 |
| Total              | \$ 280.00                                         |

Note: If you would like to make a donation to the **Sir Henry Royce Foundation**, check Step 8 toward the bottom of this PDF for detail.

5. (below) A notification will show up asking you not to close any PayPal screen. Tick "I understand", and click [Continue...]

Note: You do not need a PayPal account in order to make the payment.

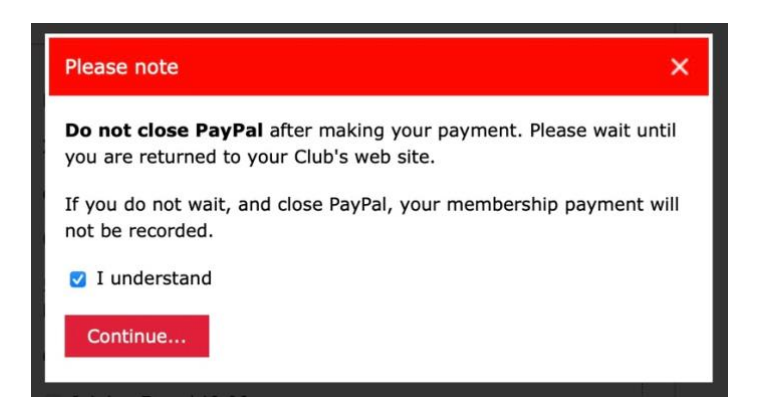

6. (below) Choose whether you would like to choose an existing credit card, use your PayPal account (if you have one), or add a new credit card for this payment. When ready, click [Complete Purchase].

| PX                                                                                                    |                                                             | \$280.00 AUD           |  |
|----------------------------------------------------------------------------------------------------|-------------------------------------------------------------|------------------------|--|
| Buy                                                                                                    | y now, pay later. See Offers                                |                        |  |
| Pay with                                                                                                    | h                                                           |                        |  |
| 0 🐂                                                                                                    | Mastercard Standard<br>Credit ••••9062 Preferred            | <b>\$280.00</b><br>AUD |  |
| 0                                                                                                    | PayPal balance                                              |                        |  |
| 0                                                                                                    | CBA VISA Business Debit<br>Debit ••••1347                   |                        |  |
| 0                                                                                                    | Mastercard Standard<br>Credit ••••0525                      |                        |  |
| + Link                                                                                                    | credit or debit card                                        |                        |  |
| Pay Late                                                                                                    | er                                                          |                        |  |
| 0 📭                                                                                                    | Pay in 4<br>4 payments of \$70.00. No late fees or interest |                        |  |
| Donate \$1.00 to support Bush Heritage Australia.<br>\$1 can help protect Australian wildlife and landscapes. |                                                             |                        |  |
|                                                                                                    | Complete Purchase                                           |                        |  |
|                                                                                                    | Payment method rights                                       |                        |  |

7. (below) **IMPORTANT**! In the screen where you input credit card details, if you see a line showing "Save information & create your PayPal account", you must disable this option.

| Card number                        |                                  |
|------------------------------------|----------------------------------|
| Expiry date                        | cvv 🚍                            |
| Billing address                    |                                  |
| First name                         | Last name                        |
| Address line 1                     |                                  |
| Address line 2 (option             | unal)                            |
| Suburb                             |                                  |
| State/territory<br>New South Wales | ~                                |
| Postcode                           |                                  |
| Save information & create          | your PayPal account              |
| You agree to PayPars Frid          | oy Statement and communyou're of |

8. (below) Once payment is completed, you should see the below notification, and a confirmation e-mail from PayPal.

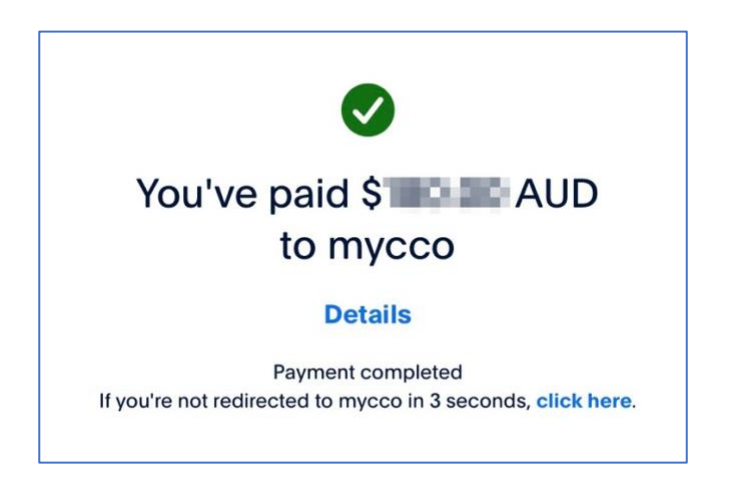

(below) The system should then return you to this completion screen.

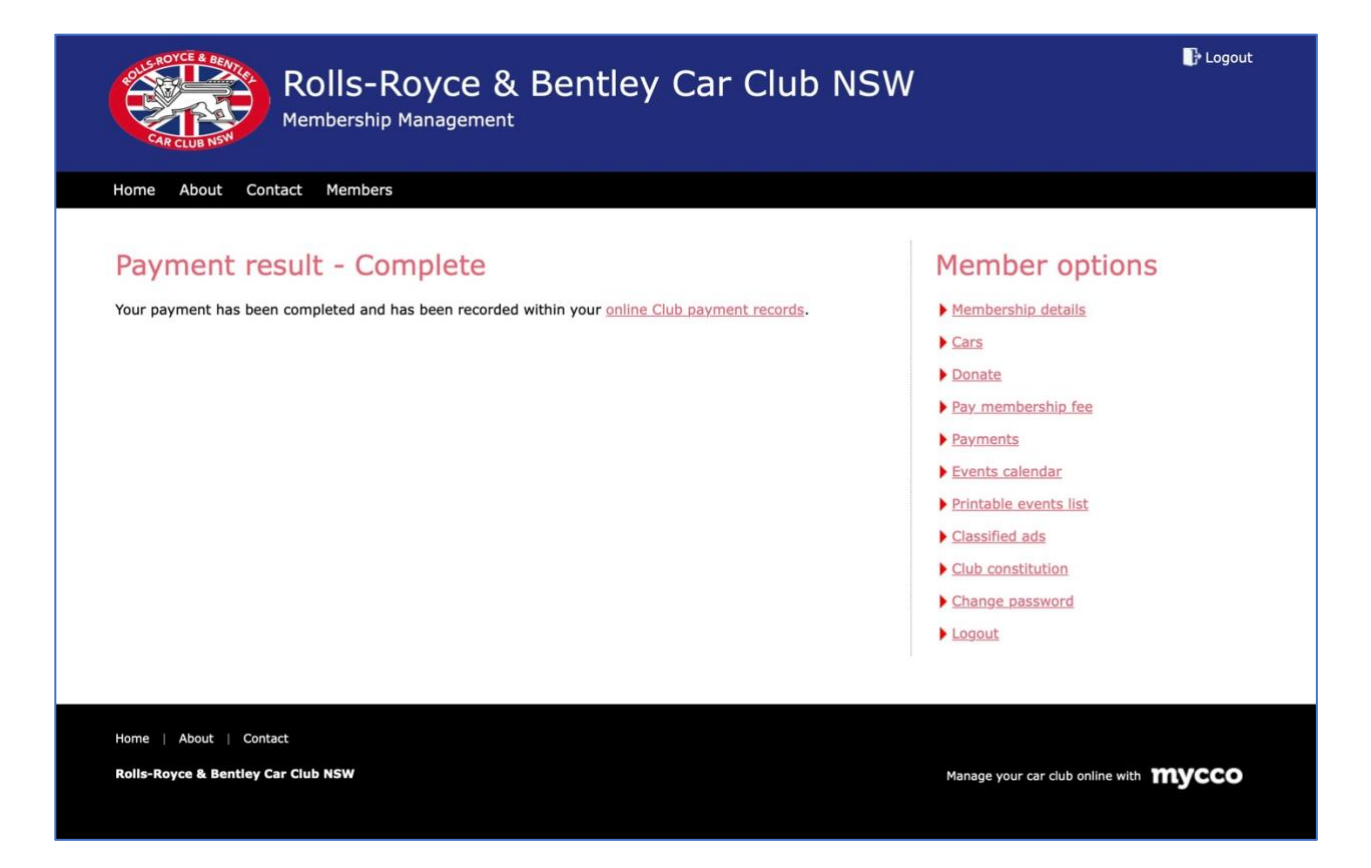

9. (below) Your payment should be visible in the [Payments] page.

| Rolls-Royce & Bentley Car Club NSW           |                                       |                      |        | 🗗 Logout                           |       |
|----------------------------------------------|---------------------------------------|----------------------|--------|------------------------------------|-------|
| Home About Contact Me                        | mbers                                 |                      |        |                                    |       |
| Home > Members area > Payments               |                                       |                      |        |                                    |       |
| Payments<br>Payments you've made to the club | o are listed below. Payments are list | ed newest to oldest. |        | Member options                     |       |
|                                              |                                       |                      |        | Cars                               |       |
| Date                                         | Item                                  | Туре                 | Amount | Donate                             |       |
| Thursday, 13 June 2024                       | Annual membership                     | mycco                | \$     | Pay membership fee                 |       |
| Total payments                               |                                       |                      | \$     | Payments                           |       |
|                                              |                                       |                      |        | Events calendar                    |       |
|                                              |                                       |                      |        | Printable events list              |       |
|                                              |                                       |                      |        | Classified ads                     |       |
|                                              |                                       |                      |        | Club constitution                  |       |
|                                              |                                       |                      |        | Change password                    |       |
|                                              |                                       |                      |        | ▶ Logout                           |       |
|                                              |                                       |                      |        | 1                                  |       |
| Home   About   Contact                       |                                       |                      |        |                                    |       |
| Rolis-Royce & Bentley Car Club NSW           | ,                                     |                      |        | Manage your car club online with 🍸 | nycco |

10. (below) If you would like to make a donation to the Sir Henry Royce Foundation, please click the [Donate] item under the "Members" title in the menu bar. Key in the amount at the bottom of this page and click [Continue...], then follow the same steps as paying renewal fee described above. This is a tax-deductable donation.

| Rolls-Royce & Bentley Car Club NSV                                                                                                    | ₽ Logout                                                                                                    |
|----------------------------------------------------------------------------------------------------|----------------------------------------------------------------------------------------------------|
| Membership Management                                                                                                    |                                                                                                    |
| Home About Contact Members                                                                                                    |                                                                                                    |
| Home > Members area > Donate                                                                                                    |                                                                                                    |
| Donation for the Sir Henry Royce Foundation                                                                                                    | Member options                                                                                                    |
| THE<br>SIR HENRY<br>REALIA<br>The principle objective of the <u>Sir Henry Royce Foundation</u> is to honour the life<br>and work of Frederick Henry, later Sir Henry Royce (1863-1933), to publicise,<br>preserve and maintain examples of his engineering genius and to perpetuate<br>his engineering philosophy, namely the pursuit of excellence.<br>Rolls-Royce & Bentley Car Club NSW greatly appreciate your generosity.                                                                                                    | <ul> <li>Membership details</li> <li>Cars</li> <li>Donate</li> <li>Pay membership fee</li> <li>Payments</li> <li>Events calendar</li> <li>Printable events list</li> </ul> |
| <ul><li>Before proceeding, please note:</li><li>All online payments are processed through PayPal.</li></ul>                                                                                                    | Classified ads Club constitution Change password                                                                                                    |
| Payments can be paid using either of the following options:            Image: PayPal account         Image: PayPal account         Ima |                                                                                                    |
| <ul> <li>To pay using a card, simply select the 'Pay with a card' option when you are taken to PayPal after<br/>clicking 'Continue' below.</li> </ul>                                                                                                    |                                                                                                    |
| <ul> <li>Your PayPal or bank statment will show this payment being made to 'mycco' - which is correct. This is the software that operates our Club's web site.</li> </ul>                                                                                                    |                                                                                                    |
| <ul> <li>Your donation will be recorded under the membership shown below.</li> </ul>                                                                                                    |                                                                                                    |
| <ul> <li>Once your membership payment is complete, you can view it and other payments you've made to the<br/>Club, on your own Payments page.</li> </ul>                                                                                                    |                                                                                                    |

11. (below) Once paid, you will see the following notification on your screen for a few seconds before returning to the member's page.

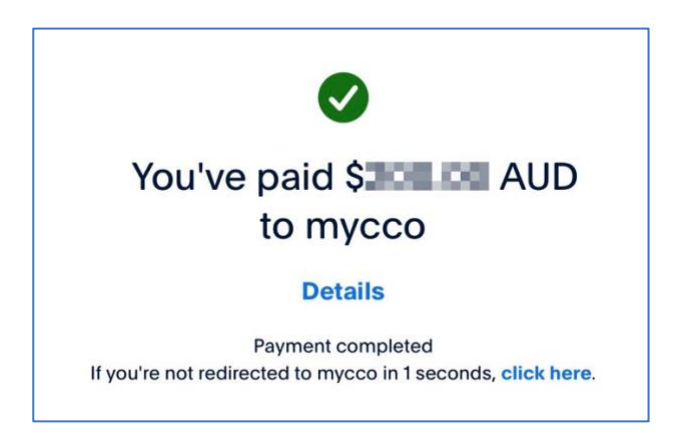

Please note, donation to the Sir Henry Royce Foundation is a separate payment, it is not combined with the renewal fee.

Thank you very much.

Membership Registrar: Ashley Boland <u>membership@rrbccnsw.org.au</u> Digitization Co-ordinator: Peter Xu <u>socialmedia@rrbccnsw.org.au</u>

June 2024